#### WebQKAN ORCAMOクライアント (monsiaj) 証明書自動更新

- •本資料更新日:2023年9月19日
- •本資料はWebQKAN ORCAMOクライアント証明書自動更新機能をまとめたものです。
- ・クライアント証明書は有効期間が<u>3年</u>となっているため、更新が必要です。
- 自動更新機能は、自己のクライアント証明書を用いて、更新をおこなう仕様のため、期限
   切れ前に更新をおこなう必要があります。
- 更新せず有効期限切れとなった場合、サービスが利用できなくなりますので、ご注意ください。
   また、期限切れ後にクライアント証明書を更新する場合は、別途クライアント証明書を受取り現地でインストール作業が必要です。
- ご利用の端末のうちクライアント証明書が更新されているものがあれば、その端末で管理画 面から失効した端末のクライアント証明書を取得することは可能ですが、失効した端末への インストール作業は必要になります。

# システム管理サイト(導入事業所が行う作業)

 システム管理サイトへアクセスするためブラ ウザにインポートした証明書については、 自動更新はおこなわれません。

手動で更新およびインポートをおこなってください。

- 1. テナント管理者アカウントでログイン
- 2. 【証明書管理】をクリック
- 3. 更新したい証明書をクリック

| ● ORCAMO クラウド管理 > TOP |     |          |       |       | ORCAサポー | - トセンタ(笠原) ( u00000014 ) | u00000014 🔻 |  |  |
|-----------------------|-----|----------|-------|-------|---------|--------------------------|-------------|--|--|
|                       | TOP | テナント情報   | 証明書管理 | 217管理 | ログイン履歴  |                          |             |  |  |
|                       | シスラ | テム通知     |       | (-)   |         |                          |             |  |  |
|                       | 管理者 | 皆からのお知らせ |       |       |         |                          |             |  |  |
|                       |     |          |       |       |         |                          |             |  |  |
|                       |     |          |       |       |         |                          |             |  |  |
|                       |     |          |       |       |         |                          |             |  |  |
|                       |     |          |       |       |         |                          |             |  |  |

| 21164C641                |      |             |            |            |
|--------------------------|------|-------------|------------|------------|
| 検索する                     |      |             |            |            |
| 証明書一覧                    |      |             |            |            |
| 新規発行申請 一括ダウンロード          | 最初へ前 | \ 1 2 3 4 5 | 6 7 8 9    | 10 次へ 最後へ  |
| □ 証明書CN,O                | 状態   | 種別          | 有効期限       | 申請日        |
| CN=api170,O=u00000014    | 利用中  | テナント-API接続  | 2021-06-21 | 2019-05-23 |
| CN=db17,O=u00000014      | 利用中  | テナント-DB接続   | 2022-06-30 | 2019-07-01 |
| CN=client21,O=u00000014  | 利用中  | テナント-client | 2023-06-08 | 2020-06-08 |
| CN=client169,O=u00000014 | 利用中  | テナント-client | 2023-08-17 | 2020-08-17 |
| CN=client28,O=u00000014  | 利用中  | テナント-client | 2023-09-08 | 2020-09-08 |

# システム管理サイト(導入事業所が行う作業)

- 4. 【証明書更新】をクリック
- 5. 【OK】をクリック
- 6. 【ダウンロード(zip形式)】をクリックし、 証明書をダウンロード
- 証明書インポートについては、初回の操作と 同様です。

| 🖶 ORCAMO クラウド管 | 管理 👌 申諱       | 済証明書詳約 | 細 ORCAサポートセンタ(笠原)(u00000014) u00000014 ▼         |
|----------------|---------------|--------|--------------------------------------------------|
| TOP テナント情報     | 証明書管理         | ユーザ管理  | ログイン履歴                                           |
| 申請済証明書詳細       |               |        |                                                  |
| 状態             | 利用中           |        |                                                  |
| 種別             | テナント-clier    | nt     | ctrl-stg.glcmo.orcamo.jp の内容 (5)                 |
| パスワード          |               |        | 証明書を更新します。よろしいですか?                               |
| 発行申請日時         | 2020/09/08 10 | ):37   | ок <b>キャンセル</b>                                  |
| 発行日            | 2020-09-08    |        |                                                  |
| 有効期限           | 2023-09-08    |        |                                                  |
| CA証明書          | ダウンロード        |        |                                                  |
| 備考<br>編集 ✔     |               | (4)    |                                                  |
| 一覧に戻る          | 証明書更新         | ダウンロード | ド(p12形式) ダウンロード(zip形式)                           |
|                |               |        |                                                  |
| ・ORCAMO クラウド管  | 理 > 申請》       | 脊証明書詳細 | ORCAサポートセンタ(笠原) ( u00000014 ) <b>u00000014 ▼</b> |
| TOP テナント情報     | 証明書管理         | ユーザ管理  | ログイン履歴                                           |
|                |               |        |                                                  |

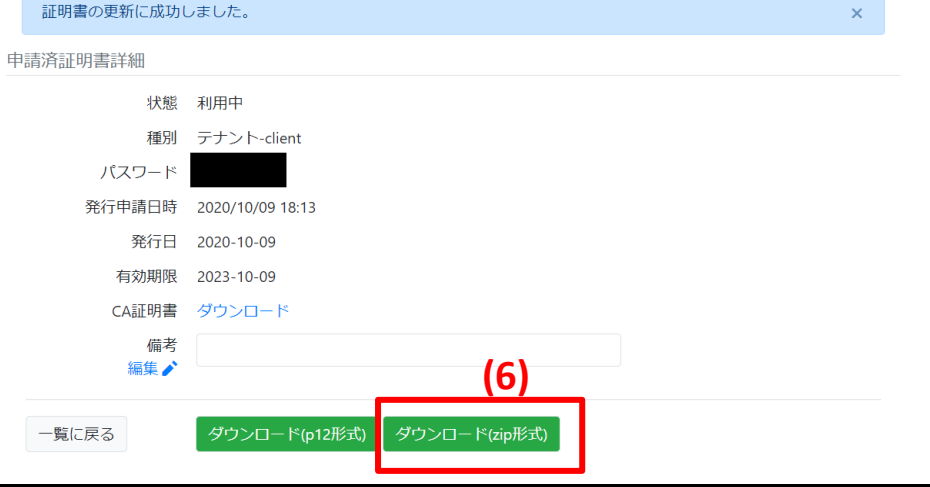

- ORCAMOクライアント(monsiaj)
  - 自動更新機能を実装したバージョン: 2.0.26(2020年3月26日提供の) 以降
  - 最新版を導入推奨バージョン: 2.0.31 (2022年2月18日提供)
  - 有効期限が残り2ヶ月となった場合、更新ダイアログが表示される

- 画面の誘導に従っていけば更新可能

- - 証明書は%userprofile%¥.monsiaj¥certificatesに保存され、monsiajの証明書設定も自動更新される
- 自動更新後は、パソコン故障等による証明書紛失に備え、以下のフォルダおよびファイルのバックアップを取得す ること
  - ・%userprofile%¥.monsiaj¥certificates フォルダ
  - %userprofile%¥.monsiaj¥ monsiaj.jsonrpc.properties ファイル

• ORCAMOクライアント(monsiaj) での画面遷移(ランチャー)

| (1)<br>(2) 和<br>(2) 和(2) 和(2) (2) (2) (2) (2) (2) (2) (2) (2) (2) |                                                                                                    |                                                                                                    |          |
|----------------------------------------------------------------------------------------------------|----------------------------------------------------------------------------------------------------|----------------------------------------------------------------------------------------------------|----------|
| Microsoft Edge                                                                                                    | <ul> <li>(ジ) ORCAMOクライアント mc</li> <li>(ジ) ORCAMOクライアント mc</li> <li>(ビーン・マン・マン・マン・マン・マン・マン・マン・マン・マン・マン・マン・マン・マン</li></ul> | nnsiaj<br>サーバ 2-ste-waf<br>基本設定 SSL設定 ブリンタ設定 その他の設定 情報<br>サーバ https://sms-steglorca.orcamo.jp/rpc/<br>ユーザ: ormaster<br>パスワード: ●●●●●●●●<br>パスワードを保存: ☑<br>シングルサインオンを使用 □ |          |
|                                                                                                    |                                                                                                    | 接続 設定保存 キャンセル 設定                                                                                                    | 接続ボタンを押下 |

• ORCAMOクライアント(monsiaj) での画面遷移(更新確認画面)

| esa<br>Esa     | € ORCAM025イアント ma | onsiaj — 🗆 X                                                                                                    | 「いいえ」ボタンを押下した場合は、<br>クライアント証明書の更新はおこ<br>なわず、そのまま起動します |
|----------------|-------------------|----------------------------------------------------------------------------------------------------|-------------------------------------------------------|
| Microsoft Edge |                   | サーバ     2-stg-waf        基本設定     SSL設定     プリング設定                                                                                                    |                                                       |
| ₩<br>₩82-7     | 日本医師会ORCA管理機構     | サーバ:       https://sms=steglorca.orcamo.jp/rpc/         ユーザ:       ormaster         証明書の更新確認       ×         ?       クライアント証明書の有効期限が近づいています         有効期限: 2020年06月24日 16:39:47,11         証明書を更新しますか? |                                                       |
|                |                   |                                                                                                    | クライアント証明書を更新する場<br>合は「はい」ボタンを押下                       |
|                |                   | 接続 設定保存 キャンセル 設定                                                                                                    |                                                       |
|                |                   |                                                                                                    |                                                       |
| E 🔎 221        | に入力して検索           | O 片 C 📻 🛱 💼 🐨 _ ^ 섹》 문 A 2020/03/20 다                                                                                                    |                                                       |

・ORCAMOクライアント(monsiaj) での画面遷移(証明書更新完了画面)

| е             | (の) ORCAMOクライアント monsiai                 |                                                                                                    | - 🗆 X                |                                                   |
|---------------|------------------------------------------|----------------------------------------------------------------------------------------------------|----------------------|---------------------------------------------------|
| Mercsoft Edge | サーバ 2-ste-w<br>基本設定 SSL<br>日本医師会ORCA管理機構 | eaf<br>設定 プリンク設定 その他の設定 情報<br>サーバト https://sms-stg.glorca.orcamo.jp/rpc/<br>ユーザ: ormaster<br>パスワード: ●●●●●●●●<br>ジング<br>i 証明書の更新が完了しました。<br>ICK |                      | クライアント証明書の更新が完了<br>し、OKボタンを押下すると日レセ<br>クラウドが起動します |
|               |                                          | 接続 設定保存 キャンセル 設定                                                                                                    |                      |                                                   |
| 🗄 🔎 ZZI       | に入力して検索                                  | o 🛱 🤤 🧮 🟦 💼 🏧                                                                                                    | へ (1)) 記 A 10:23 - 〇 |                                                   |